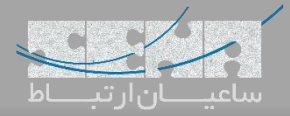

### نصب کارت تلفنی سنگوما بر روی FreePBX

همانطور که اطلاع دارید، سنگوما سعی کرده است نصب و ارتباط سختافزاریهای خود با FreePBX را به سادهترین روش ممکن، فراهم نماید تا از این طریق، یک سیستم کاملاً یکپارچه در اختیار داشته باشید. نصب کارتهای تلفنی این تولیدکننده، بر روی سرور فریپی ایکس نیز شامل این سادگی بوده که در ادامه، تنظیمات مربوط به آن را بررسی می کنیم.

برای شروع، پس از نصب کارت تلفنی روی سرور، به سرور از طریق SSH متصل شده و مانند تصویر زیر، دستور wanrouter برای شروع، پس از نصب کارت تلفنی روی سرور، به سرور از طریق hwprobe verbose

| [root@freepbx ~]#    | wanrouter hwprobe verbose                                |
|----------------------|----------------------------------------------------------|
|                      |                                                          |
| Wanpipe Hardware     | e Probe Info (verbose)                                   |
|                      |                                                          |
| 1 . AFT-A102-SH :    | SLOT=1 : BUS=1 : IRQ=3 : CPU=A : PORT=1 : HWEC=64 : V=39 |
| +01:DS26521: PCI:    | NONE                                                     |
| 2 . AFT-A102-SH :    | SLOT=1 : BUS=1 : IRQ=3 : CPU=A : PORT=2 : HWEC=64 : V=39 |
| +02:DS26521: PCI:    | NONE                                                     |
|                      |                                                          |
| Congrama Congl Count |                                                          |

در تصویر بالا ما از کارت سنگوما A102 استفاده کردهایم که می توان اطلاعات کارت را مشاهده نمود. برای تنظیم کارت، وارد محیط گرافیکی FreePBX شده و به مسیر زیر را طی کنید:

Connectivity > DAHDI Config

در ابتدا با پیغام زیر مواجه خواهید شد که یک هشدار بوده و بدین معنی میباشد که قابلیت Write کردن یا همان نوشتن روی فایل های تنظیمات مربوط به DAHDI در حال حاضر غیر فعال میباشد:

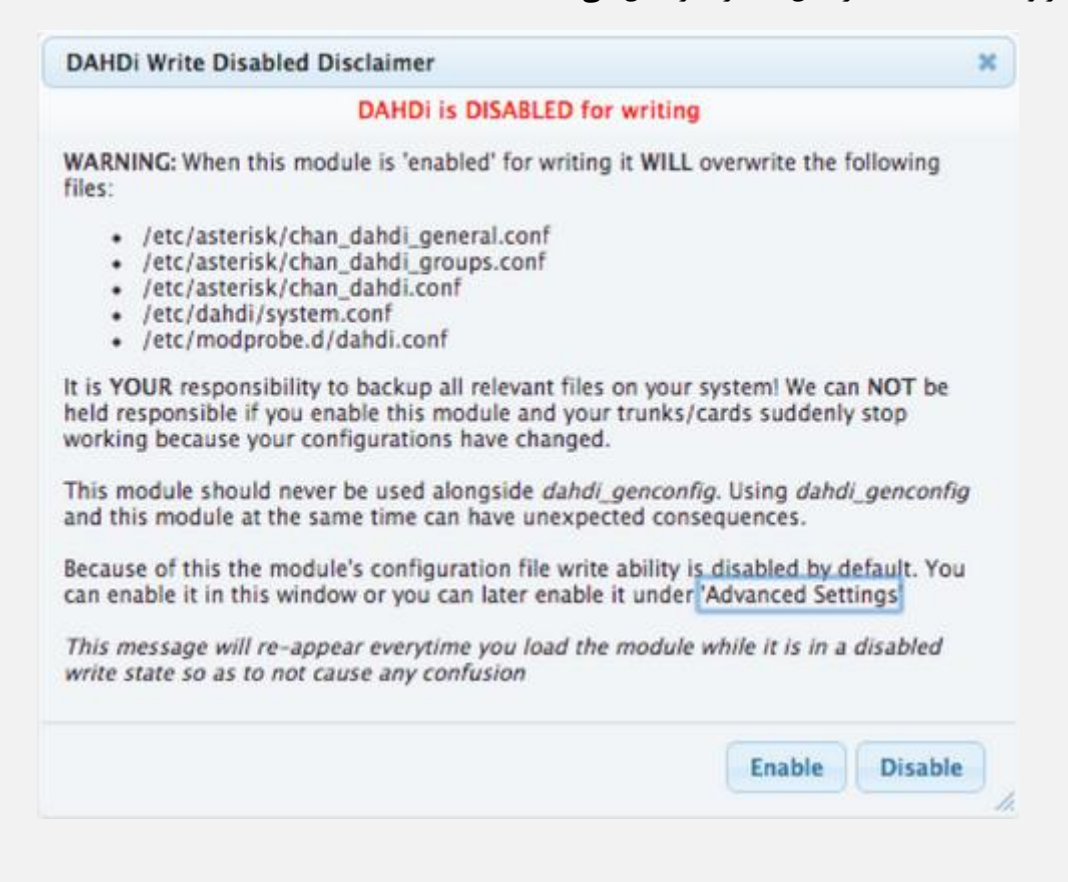

با توجه به توضیحات داخل عکس، با کلیک بر روی گزینهی Enable تمامی تنظیماتی که در کانفیگ فایلهای نام برده شده در عکس، که تا به حال داخل استریسک در آنان تغییرات اعمال شده است، Overwrite شده و از بین خواهند رفت که با توجه به اینکه در حال حاضر تنظیمات برای اولین بار انجام می شود، بدون نگرانی روی Enable کلیک کنید. پس از تایید، در مرحلهی بعد وارد صفحهی زیر خواهید شد:

|                        |                                   |                                        |                                | Search          |           |        | System Settings   |
|------------------------|-----------------------------------|----------------------------------------|--------------------------------|-----------------|-----------|--------|-------------------|
| Enon                   | Alarme                            |                                        | Channels Used/Tetal            | D Channel       | Signaling | Action | Modprobe Settings |
|                        |                                   |                                        | No matching records found      |                 |           |        | Module Settings   |
| Make su<br><b>Rest</b> | ure to hit 'Appl<br>art DAHDi & A | y Config' if you've made a<br>Asterisk | ny changed before Restarting D | AHDi & Asterisk |           |        |                   |

همانطور که پیداست، هنوز کارتی توسط FreePBX شناخته نشده است.

از منویهای سمت راست روی اولین منو (Global Settings) کلیک کنید. تنظیمات عمومی به صورت زیر نمایش داده خواهد شد:

|          |                  | Analog Hardhard             |                                              | Search            | System Settings |        |                   |
|----------|------------------|-----------------------------|----------------------------------------------|-------------------|-----------------|--------|-------------------|
| Span     | Alarms           | Framing/Coding              | Channels Used/Total                          | D-Channel         | Signaling       | Action | Modprobe Settings |
|          |                  |                             | Global Settings                              |                   | 0 0             | ×      | Module Settings   |
| Make si  | ure to hit 'Appl | v Config' if you've made ar | Global Settings<br>This edits all settings i | n chan_dahdi.conf |                 | E      |                   |
| Rest     | art DAHDi & /    | Asterisk                    | Select Language: 🛛                           | English 👻         |                 |        |                   |
|          |                  |                             | Enable Busy Detect:                          | Yes ▼<br>10 ▼     |                 |        |                   |
|          |                  |                             | Use Caller ID: <sup>20</sup>                 | Yes 🔻             |                 |        |                   |
|          |                  |                             | Enable Call Waiting 😢 🖸<br>Use Caller ID     | Yes 👻             |                 | Ŧ      |                   |
| (I Versi | on: 2.11.1 Ech   | o Canceller:                |                                              |                   | Save            | Cancel |                   |
|          |                  |                             |                                              |                   |                 |        |                   |
|          |                  |                             |                                              |                   |                 |        |                   |

توجه: پس از ذخیره تنظیمات، به درخواستی که به رنگ قرمز در بالای صفحه نمایش داده می شود، باید عمل کنید: پس از انجام برخی تغییرات ممکن است فقط نیاز به Apply Config باشد و در برخی نیاز به Restart DAHDI & Asterisk و یا ریاستارت کلی سرور باشد. در حالت فعلی با توجه به درخواست انجام شده، ابتدا نیاز به Apply Config و سپس Asterisk همکن است.

| HD       | l Configu                                                                  | uration                                                                                                    |                                                                                                    |                                                                              |                        |                  |                                                                                                |
|----------|----------------------------------------------------------------------------|----------------------------------------------------------------------------------------------------|----------------------------------------------------------------------------------------------------|------------------------------------------------------------------------------|------------------------|------------------|------------------------------------------------------------------------------------------------|
| Digita   | al Hardware                                                                | Analog Hardware                                                                                                    |                                                                                                    |                                                                              |                        |                  | Global Settings                                                                                |
|          |                                                                            |                                                                                                    |                                                                                                    | Search                                                                       |                        | II. •            | System Settings                                                                                |
| pan      | Alarms                                                                     | Framing/Coding                                                                                                    | Channels Used/Total                                                                                                    | D-Channel                                                                    | Signaling              | Action           | Modprobe Settings                                                                              |
|          |                                                                            |                                                                                                    | No matching records found                                                                                                    |                                                                              |                        |                  | Module Settings                                                                                |
|          |                                                                            |                                                                                                    |                                                                                                    |                                                                              |                        |                  | Sangoma Settings                                                                               |
| lako c   | uro to bit Mor                                                             | ly Configl if you've made a                                                                                                    | py changed before Postarting DAL                                                                                                    |                                                                              |                        |                  |                                                                                                |
| Rest     | tart DAHDi &                                                               | Asterisk                                                                                                    | ny changed before Restarting DAP                                                                                                    | ndi & Asterisk                                                               |                        |                  |                                                                                                |
|          | 2                                                                          |                                                                                                    |                                                                                                    |                                                                              |                        |                  |                                                                                                |
|          |                                                                            |                                                                                                    |                                                                                                    |                                                                              |                        |                  |                                                                                                |
|          |                                                                            |                                                                                                    |                                                                                                    |                                                                              |                        |                  |                                                                                                |
|          |                                                                            |                                                                                                    |                                                                                                    |                                                                              |                        |                  |                                                                                                |
| Ver      | ion: 2 44 4 F-1                                                            | he Capceller                                                                                                    |                                                                                                    |                                                                              |                        |                  |                                                                                                |
| Versi    | ion: 2.11.1 Ec                                                             | ho Canceller:                                                                                                    |                                                                                                    |                                                                              |                        |                  |                                                                                                |
|          |                                                                            |                                                                                                    |                                                                                                    |                                                                              |                        |                  |                                                                                                |
| نر ای    | خود که د                                                                   | ا توجه به کارت -                                                                                                    | Sar) کلیک کردہ و با                                                                                                    | ngoma S                                                                      | ettings                | ن گزینه (        | ینوی سمت راست روی آخریر                                                                        |
| ,        | ,                                                                          | , , , ,                                                                                                    |                                                                                                    | داده . ذخ                                                                    |                        | a, <b>T1</b> →11 |                                                                                                |
|          |                                                                            | •                                                                                                    | ليره لنيد.                                                                                                    | ر داده و دح                                                                  |                        | ار ۲۱ به         | ى بىد، خانك Enic Widde ز                                                                       |
| Ad       | min Appi                                                                   | Connectivity                                                                                                    | Dashboard Reports                                                                                                    | settings                                                                     | .r                     |                  |                                                                                                |
|          |                                                                            |                                                                                                    |                                                                                                    |                                                                              |                        |                  |                                                                                                |
|          |                                                                            |                                                                                                    |                                                                                                    |                                                                              |                        |                  |                                                                                                |
| DA       | HDI Con                                                                    | figuration                                                                                                    |                                                                                                    |                                                                              |                        |                  |                                                                                                |
| DA       | HDI Con                                                                    | Figuration<br>are Analog Hardware                                                                                                    |                                                                                                    |                                                                              |                        |                  | Global Settings                                                                                |
| DA       | . <b>HDI Con</b> f                                                         | figuration<br>are Analog Hardware                                                                                                    |                                                                                                    | Search                                                                       |                        | III •            | Global Settings<br>System Settings                                                             |
| DA       | HDI Conf                                                                   | figuration<br>are Analog Hardware                                                                                                    | Channels Used/Total                                                                                                    | Search<br>D-Channel                                                          | Signaling              | Action           | Global Settings<br>System Settings<br>Modprobe Settings                                        |
| DA<br>r  | HDI Conf<br>Digital Hardwa<br>pan Alarn                                    | Figuration<br>Analog Hardware                                                                                                    | Channels Used/Total<br>Sangoma Settings                                                                                                    | Search<br>D-Channel                                                          | Signaling              | Action           | Global Settings<br>System Settings<br>Modprobe Settings<br>Module Settings                     |
| DA<br>r  | HDI Conf<br>Digital Hardwa<br>pan Alarn                                    | Figuration<br>Analog Hardware                                                                                                    | Channels Used/Total<br>Sangoma Settings<br>Sangoma Settings                                                                                                    | Search<br>D-Channel                                                          | Signaling              | Action           | Global Settings<br>System Settings<br>Modprobe Settings<br>Module Settings<br>Sangoma Settings |
| DA       | HDI Conf                                                                   | Figuration<br>Analog Hardware<br>Is Framing/Coding                                                                                                    | Channels Used/Total<br>Sangoma Settings<br>Sangoma Settings<br>This edits all settings in /                                                                                                    | Search<br>D-Channel<br>/etc/wanpipe/gl                                       | Signaling              | Action           | Global Settings<br>System Settings<br>Modprobe Settings<br>Module Settings<br>Sangoma Settings |
| DA<br>sp | HDI Conf<br>Digital Hardwa<br>pan Alarn<br>Iake sure to hit<br>Restart DAH | Figuration Analog Hardware Analog Hardware Framing/Coding 'Apply Config' if you've made Di & Asterisk                                                              | Channels Used/Total<br>Sangoma Settings<br>Sangoma Settings<br>This edits all settings in /<br>Enable<br>Sangoma Cards                                                                                                    | Search<br>D-Channel<br>/etc/wanpipe/gl                                       | Signaling              | Action           | Global Settings<br>System Settings<br>Modprobe Settings<br>Module Settings<br>Sangoma Settings |
|          | HDI Conf<br>Digital Hardwa<br>pan Alarn<br>Iake sure to hit<br>Restart DAH | Figuration         are       Analog Hardware         hs       Framing/Coding         'Apply Config' if you've made         Di & Asterisk                           | Channels Used/Total<br>Sangoma Settings<br>Sangoma Settings<br>This edits all settings in /<br>Enable<br>Sangoma Cards<br>Line Mode<br>DVANDER GLOBAL FE MEDIAI                                                                               | Search<br>D-Channel<br>/etc/wanpipe/gl<br>Yes<br>E1                          | Signaling              | Action           | Global Settings<br>System Settings<br>Modprobe Settings<br>Module Settings<br>Sangoma Settings |
| DA<br>s  | HDI Conf<br>Digital Hardwa<br>pan Alarm<br>take sure to hit<br>Restart DAH | Figuration Analog Hardware Analog Hardware Framing/Coding Apply Config' If you've made Di & Asterisk                                                               | Channels Used/Total<br>Sangoma Settings<br>This edits all settings in /<br>Enable<br>Sangoma Cards<br>Line Mode<br>[WANPIPE_GLOBAL_FE_MEDIA]<br>Set port                                                                                      | Search<br>D-Channel<br>/etc/wanpipe/gl<br>Yes<br>L1<br>T1                    | Signaling              | Action           | Global Settings<br>System Settings<br>Modprobe Settings<br>Module Settings<br>Sangoma Settings |
| DA<br>SF | HDI Conf<br>Digital Hardwa<br>pan Alarn<br>Iake sure to hit<br>Restart DAH | Figuration         are       Analog Hardware         ns       Framing/Coding         'Apply Config' if you've made         Di & Asterisk                           | Channels Used/Total Sangoma Settings Sangoma Settings This edits all settings in // Enable Sangoma Cards Line Mode [WANPIPE_GLOBAL_FE_MEDIA] Set port [Jocking [WANPIPE_GLOBAL_FE_CLOCK]                                                      | Search<br>D-Channel<br>/etc/wanpipe/gl<br>Yes<br>E1<br>T1<br>E1              | Signaling<br>obal.conf |                  | Global Settings<br>System Settings<br>Modprobe Settings<br>Module Settings<br>Sangoma Settings |
| DA<br>SF | HDI Conf<br>Digital Hardwa<br>pan Alarn<br>Nake sure to hit<br>Restart DAH | Figuration         are       Analog Hardware         hs       Framing/Coding         'Apply Config' if you've made         Di & Asterisk                           | Channels Used/Total<br>Sangoma Settings<br>Sangoma Settings<br>This edits all settings in //<br>Enable<br>Sangoma Cards<br>Line Mode<br>[WANPIPE_GLOBAL_FE_MEDIA]<br>Set port<br>clocking<br>[WANPIPE_GLOBAL_FE_CLOCK]<br>Control<br>bardware | Search<br>D-Channel<br>/etc/wanpipe/gl<br>Yes<br>E1<br>T1<br>E1              | Signaling              |                  | Global Settings<br>System Settings<br>Modprobe Settings<br>Module Settings<br>Sangoma Settings |
|          | HDI Conf<br>Digital Hardwa<br>pan Alarm<br>lake sure to hit<br>Restart DAH | Figuration         are       Analog Hardware         hs       Framing/Coding         'Apply Config' if you've made         Di & Asterisk                           | Channels Used/Total<br>Sangoma Settings<br>This edits all settings in //<br>Enable<br>Sangoma Cards<br>Line Mode<br>[VMANPIPE_GLOBAL_FE_MEDIA]<br>Set port<br>clocking<br>[WANPIPE_GLOBAL_FE_CLOCK]<br>Control<br>hardware                    | Search<br>D-Channel<br>/etc/wanpipe/gl<br>Yes<br>E1<br>T1<br>E1              | Signaling<br>obal.conf | Action           | Global Settings<br>System Settings<br>Modprobe Settings<br>Module Settings<br>Sangoma Settings |
|          | HDI Conf<br>Digital Hardwa<br>pan Alarn<br>Nake sure to hit<br>Restart DAH | Figuration         are       Analog Hardware         hs       Framing/Coding         'Apply Config' If you've made         Di & Asterisk         1 Echo Canceller: | Channels Used/Total<br>Sangoma Settings<br>Sangoma Settings<br>This edits all settings in //<br>Enable<br>Sangoma Cards<br>Line Mode<br>[WANPIPE_GLOBAL_FE_MEDIA]<br>Set port<br>clocking<br>[WANPIPE_GLOBAL_FE_CLOCK]<br>Control<br>hardware | Search<br>D-Channel<br>'etc/wanpipe/gl<br>Yes<br>E1<br>T1<br>E1<br>Vae       | Signaling<br>obal.conf | Action           | Global Settings<br>System Settings<br>Modprobe Settings<br>Module Settings<br>Sangoma Settings |
|          | HDI Conf<br>Digital Hardwa<br>pan Alarn<br>take sure to hit<br>Restart DAH | Figuration         are       Analog Hardware         hs       Framing/Coding         'Apply Config' if you've made         Di & Asterisk         1 Echo Canceller: | Channels Used/Total Sangoma Settings This edits all settings in // Enable Sangoma Cards Line Mode [WANPIPE_GLOBAL_FE_MEDIA] Set port clocking [WANPIPE_GLOBAL_FE_CLOCK] Control hardware                                                      | Search D-Channel Yetc/wanpipe/gl Yes E1 T1 E1 Vao                            | Signaling<br>obal.conf | Action           | Global Settings<br>System Settings<br>Modprobe Settings<br>Module Settings<br>Sangoma Settings |
| DA       | HDI Conf<br>Digital Hardwa<br>pan Alarn<br>lake sure to hit<br>Restart DAH | Figuration         are       Analog Hardware         hs       Framing/Coding         'Apply Config' if you've made         Di & Asterisk         1 Echo Canceller: | Channels Used/Total<br>Sangoma Settings<br>Sangoma Settings<br>This edits all settings in //<br>Enable<br>Sangoma Cards<br>Line Mode<br>[WANPIPE_GLOBAL_FE_MEDIA]<br>Set port<br>clocking<br>[WANPIPE_GLOBAL_FE_CLOCK]<br>Control<br>hardware | Search D-Channel  /etc/wanpipe/gl  Yes E1 T1 E1 Vee                          | signaling<br>obal.conf | Action           | Global Settings<br>System Settings<br>Modprobe Settings<br>Module Settings<br>Sangoma Settings |
|          | HDI Conf<br>Digital Hardwa<br>pan Alarn<br>take sure to hit<br>Restart DAH | Figuration         are       Analog Hardware         hs       Framing/Coding         'Apply Config' If you've made         Di & Asterisk         1 Echo Canceller: | Channels Used/Total Sangoma Settings This edits all settings in // Enable Sangoma Cards Line Mode [WANPIPE_GLOBAL_FE_MEDIA] Set port clocking [WANPIPE_GLOBAL_FE_CLOCK] Control hardware                                                      | Search<br>D-Channel<br>'etc/wanpipe/gl<br>Yes<br>E1<br>T1<br>E1              | signaling<br>obal.conf | Action           | Global Settings<br>System Settings<br>Modprobe Settings<br>Module Settings<br>Sangoma Settings |
|          | HDI Conf<br>Digital Hardwa<br>pan Alarn<br>Iake sure to hit<br>Restart DAH | Figuration         are       Analog Hardware         is       Framing/Coding         'Apply Config' if you've made         Di & Asterisk         1 Echo Canceller: | Channels Used/Total<br>Sangoma Settings<br>Sangoma Settings<br>This edits all settings in //<br>Enable<br>Sangoma Cards<br>Line Mode<br>(WANPIPE_GLOBAL_FE_MEDIA)<br>Set port<br>clocking<br>(WANPIPE_GLOBAL_FE_CLOCK)<br>Control<br>hardware | Search<br>D-Channel<br>'etc/wanpipe/gl<br>Yes<br>E1<br>T1<br>E1<br>Vee       | signaling<br>obal.conf | Action           | Global Settings<br>System Settings<br>Modprobe Settings<br>Module Settings<br>Sangoma Settings |
| DA<br>SF | HDI Conf<br>Digital Hardwa<br>pan Alarn<br>Iake sure to hit<br>Restart DAH | Figuration         are       Analog Hardware         hs       Framing/Coding         'Apply Config' if you've made         Di & Asterisk         1 Echo Canceller: | Channels Used/Total Sangoma Settings This edits all settings in // Enable Sangoma Cards Line Mode [WANPIPE_GLOBAL_FE_MEDIA] Set port clocking [WANPIPE_GLOBAL_FE_CLOCK] Control hardware                                                      | Search D-Channel Yetc/wanpipe/gl Yes E1 T1 E1 Vaco                           | signaling<br>obal.conf | Action           | Global Settings<br>System Settings<br>Module Settings<br>Sangoma Settings                      |
|          | HDI Conf<br>Digital Hardwa<br>pan Alarn<br>lake sure to hit<br>Restart DAH | Figuration         are       Analog Hardware         hs       Framing/Coding         'Apply Config' if you've made         Di & Asterisk         1 Echo Canceller: | Channels Used/Total<br>Sangoma Settings<br>Sangoma Settings<br>This edits all settings in /<br>Enable<br>Sangoma Cards<br>Line Mode<br>(WANPIPE_GLOBAL_FE_MEDIA)<br>Set port<br>clocking<br>(WANPIPE_GLOBAL_FE_CLOCK)<br>Control<br>hardware  | Search D-Channel 'etc/wanpipe/gl Yes E1 T1 E1 Vace is a registered trademark | obal.conf              | Action           | Global Settings<br>System Settings<br>Module Settings<br>Sangoma Settings                      |

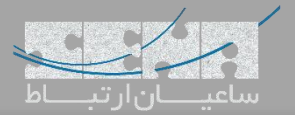

در این مرحله پس از Apply Config نیاز به Reboot سیستم میباشد:

|         |          | . or your n     | aramaro shangoo to t      | and theory you |           | Joor your |                   |
|---------|----------|-----------------|---------------------------|----------------|-----------|-----------|-------------------|
|         | C        |                 |                           |                |           |           |                   |
| (HDI    | configu  | ration          |                           |                |           |           |                   |
| Digital | Hardware | Analog Hardware |                           |                |           |           | Global Settings   |
|         |          |                 |                           | Search         |           | ■         | System Settings   |
|         |          |                 |                           |                |           |           | Modprobe Settings |
| Span    | Alarms   | Framing/Coding  | Channels Used/Total       | D-Channel      | Signaling | Action    | Module Settings   |
|         |          |                 | No matching records found |                |           |           | Sangoma Settings  |
|         |          |                 |                           |                |           |           | Sungoing Sectings |

برای Reboot کردن می توان از محیط CLI اقدام کرد و یا از طریق مسیر زیر، سیستم را ریبوت نمود:

Admin -> System Admin -> Power Options -> Reboot

پس از ریبوتشدن سیستم، مجدداً به مسیر Connectivity <- DAHDI Config رفته. طبق تصویر زیر در حال حاضر کارت سنگوما به همراه ۲ پورت شناسایی شده است.

| Digital Hardware Analog H                                         | ardware      |                     |                            |           |           |                 | Global Settings                  |
|-------------------------------------------------------------------|--------------|---------------------|----------------------------|-----------|-----------|-----------------|----------------------------------|
| Span                                                              | Alarms       | Framing/Coding      | Search Channels Used/Total | D-Channel | Signaling | III -<br>Action | Modprobe Settings                |
| Sangoma Technologies - wanpipe1<br>card 0 [ 1]                    | ОК           | CCS/CRC4/HDB3       | 31/31                      | 16        | -         | Edit            | Module Settings Sangoma Settings |
| Sangoma Technologies - wanpipe2<br>card 1 [ 2]                    | ОК           | CCS/CRC4/HDB3       | 31/31                      | 47        | -         | Edit            |                                  |
| howing 1 to 2 of 2 rows                                           |              |                     |                            |           |           |                 |                                  |
| Make sure to hit 'Apply Config' if yo<br>Restart DAHDi & Asterisk | u've made an | y changed before Re | starting DAHDi & Asteris   | k         |           |                 |                                  |
|                                                                   |              |                     |                            |           |           |                 |                                  |

D-Channel: کانال سیگنالینگ بر روی پورت را نشان میدهد.

Signaling: نوع سیگنالینگ پورتها که معمولا pri\_cep و pri\_cpe می باشند.

Edit: با کلیک بر روی این گزینه که در انتهای هر پورت وجود دارد، میتوان به صورت مستقیم بر روی تنظیمات پورت تغییرات ایجاد

نمود.

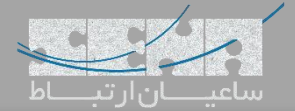

# :Edit Wanpipe1

|                                                                                                    |                                                                                                    |                                                                                                    |                                                                                                    |                                                                                                    | •                                                                                                    | 1 • 7.7.7.            | س صور          |                                                                                                    | - ))                                                                                                    |
|----------------------------------------------------------------------------------------------------|----------------------------------------------------------------------------------------------------|----------------------------------------------------------------------------------------------------|----------------------------------------------------------------------------------------------------|----------------------------------------------------------------------------------------------------|----------------------------------------------------------------------------------------------------|-----------------------|----------------|----------------------------------------------------------------------------------------------------|----------------------------------------------------------------------------------------------------|
| Admin Ap                                                                                                    | oplications                                                                                                    | Connectivity                                                                                       | y Dashboard                                                                                                    | Reports                                                                                                    | Settings                                                                                                    |                       |                | Q                                                                                                    | <b>Q</b>                                                                                                    |
|                                                                                                    | nfigurat                                                                                                    | ion                                                                                                |                                                                                                    |                                                                                                    |                                                                                                    |                       |                |                                                                                                    |                                                                                                    |
|                                                                                                    | ningurat                                                                                                    | s                                                                                                  | pan: wanpipe1                                                                                                    | card 0                                                                                                    |                                                                                                    |                       | ×              |                                                                                                    |                                                                                                    |
| Digital Hard                                                                                                    | lware A                                                                                                    | nalog Hard                                                                                         |                                                                                                    |                                                                                                    |                                                                                                    |                       |                | Global Settings                                                                                                    |                                                                                                    |
|                                                                                                    |                                                                                                    |                                                                                                    | General Setting                                                                                                    | s                                                                                                    |                                                                                                    |                       |                | System Settings                                                                                                    |                                                                                                    |
| Span                                                                                                    |                                                                                                    |                                                                                                    | Alarms:                                                                                                    | OK                                                                                                    | 2/0004                                                                                                    |                       |                | Modprobe Settings                                                                                                    |                                                                                                    |
| Sangoma Tech                                                                                                    | hnologies - wa                                                                                                    | npipe1                                                                                             | Channels:                                                                                                    | 31/31 (E1)                                                                                                    | 5/CRC4 •                                                                                                    |                       |                | Module Settings                                                                                                    |                                                                                                    |
| card 0 [ 1]                                                                                                    |                                                                                                    | 2                                                                                                  | Signaling:                                                                                                    | PRI - Net                                                                                                    | -                                                                                                    |                       |                | Sangoma Settings                                                                                                    |                                                                                                    |
| Sangoma Tech                                                                                                    | hnologies - wa                                                                                                    | inpipe2                                                                                            | Sync/Clock Source:                                                                                                    |                                                                                                    | Ŧ                                                                                                    |                       |                |                                                                                                    |                                                                                                    |
|                                                                                                    |                                                                                                    | I                                                                                                  | ine Build Out:                                                                                                    | 0 db (CSU)                                                                                                    | )/0-133 feet (DSX-1) 👻                                                                                                    |                       |                | Commercial                                                                                                    |                                                                                                    |
| Showing 1 to 2                                                                                                    | of 2 rows                                                                                                    |                                                                                                    | PRI Local Dialplan:                                                                                                    | National                                                                                                    | •<br>•                                                                                                    |                       |                | WOODIEE                                                                                                    |                                                                                                    |
|                                                                                                    |                                                                                                    | 1                                                                                                  | PRI Exclusive:                                                                                                    | -                                                                                                    |                                                                                                    |                       |                |                                                                                                    |                                                                                                    |
| Make sure to                                                                                                    | hit 'Apply Con                                                                                                    | fig' if you've                                                                                     | Receive Gain 🤨                                                                                                    | 0.0                                                                                                    |                                                                                                    |                       |                | saare the sea                                                                                                    |                                                                                                    |
| Restart DA                                                                                                    | AHDi & Aster                                                                                                    | isk                                                                                                | fransmit Gain 🧐                                                                                                    | 0.0                                                                                                    |                                                                                                    |                       |                | Ster and                                                                                                    |                                                                                                    |
|                                                                                                    |                                                                                                    | (                                                                                                  | Group Settings                                                                                                    | (Reset Gro                                                                                                    | oups)                                                                                                    |                       |                | and the                                                                                                    |                                                                                                    |
| IDI Version: 2.1                                                                                                    | 11.1 Echo Car                                                                                                    | celler: HW                                                                                         | Sroup: 🤨                                                                                                    | 0                                                                                                    |                                                                                                    |                       |                |                                                                                                    |                                                                                                    |
|                                                                                                    |                                                                                                    | 0                                                                                                  | Context:                                                                                                    | from-digital                                                                                                    | m: 1 15 17 21 Derrord 15                                                                                                    |                       |                |                                                                                                    |                                                                                                    |
|                                                                                                    |                                                                                                    |                                                                                                    | Jsed Channels.                                                                                                    | 31 ¥ From                                                                                                    | m: 1-15,17-31 Reserved: 16                                                                                                    |                       |                |                                                                                                    |                                                                                                    |
|                                                                                                    |                                                                                                    |                                                                                                    |                                                                                                    |                                                                                                    |                                                                                                    |                       |                |                                                                                                    |                                                                                                    |
|                                                                                                    |                                                                                                    |                                                                                                    |                                                                                                    |                                                                                                    |                                                                                                    | Save                  | Cancel         |                                                                                                    |                                                                                                    |
|                                                                                                    |                                                                                                    |                                                                                                    |                                                                                                    |                                                                                                    |                                                                                                    |                       | #              |                                                                                                    |                                                                                                    |
|                                                                                                    |                                                                                                    |                                                                                                    |                                                                                                    |                                                                                                    |                                                                                                    |                       |                |                                                                                                    | 1.1.1                                                                                                    |
|                                                                                                    |                                                                                                    |                                                                                                    |                                                                                                    |                                                                                                    |                                                                                                    |                       |                | Edit Wa                                                                                                    | anp                                                                                                    |
|                                                                                                    |                                                                                                    |                                                                                                    |                                                                                                    |                                                                                                    |                                                                                                    | م دهید:               | زير انجام      | ک<br>Edit Wa:<br>بورت دوم را نیز به صورت ز                                                                                                    | anp<br>ات پ                                                                                                    |
| Admin A                                                                                                    | Applications                                                                                                    | Connectivit                                                                                        | y Dashboard                                                                                                    | Reports                                                                                                    | Settings                                                                                                    | م دهید:               | زير انجام      | ک<br>Edit Wa:<br>ورت دوم را نیز به صورت ز<br>۵                                                                                                    | anp<br>ات پ                                                                                                    |
| Admin A                                                                                                    | Applications                                                                                                    | Connectivit                                                                                        | y Dashboard                                                                                                    | Reports                                                                                                    | Settings                                                                                                    | م دهید:               | زير انجام      | د<br>Edit Wa:<br>ورت دوم را نیز به صورت ز<br>۹                                                                                                    | anp<br>بات پ                                                                                                    |
| Admin A                                                                                                    | Applications                                                                                                    | Connectivit                                                                                        | y Dashboard                                                                                                    | Reports                                                                                                    | Settings                                                                                                    | م دهید:               | زير انجام      | د<br>اورت دوم را نيز به صورت ز<br>۱۹                                                                                                    | anp<br>ات پ                                                                                                    |
| Admin A<br>DAHDI Co<br>Digital Harr                                                                                                    | Applications<br>Onfigurat                                                                                                    | Connectivit<br>tion                                                                                | y Dashboard<br>Span: wanpipe2                                                                                                    | Reports                                                                                                    | Settings                                                                                                    | م دهید:               | زير انجام      | Edit Wa:<br>بورت دوم را نیز به صورت و<br>Q                                                                                                    | anp<br>ات پ                                                                                                    |
| Admin A<br>DAHDI Co<br>Digital Harr                                                                                                    | Applications<br>Onfigurat<br>dware                                                                                                    | Connectivit<br>Lion                                                                                | y Dashboard<br>Span: wanpipe2<br>General Setting                                                                                                    | Reports                                                                                                    | Settings                                                                                                    | م دهید:               | زیر انجام      | Edit Wa<br>بورت دوم را نیز به صورت ز<br>Q<br>Global Settings<br>System Settings                                                                                                    | anp<br>ات پ                                                                                                    |
| Admin A<br>DAHDI Co<br>Digital Han                                                                                                    | Applications<br>Onfigurat<br>dware                                                                                                    | Connectivit<br>tion                                                                                | y Dashboard<br>Span: wanpipe2<br>General Setting<br>Alarms:                                                                                                    | Reports                                                                                                    | Settings                                                                                                    | م دهید:               | زير انجام<br>* | Edit Wa<br>بورت دوم را نیز به صورت و<br>Q<br>Global Settings<br>System Settings<br>Modprobe Settings                                                                                                    | anp<br>بات پ                                                                                                    |
| Admin A<br>DAHDI Co<br>Digital Harr<br>Span                                                                                                    | Applications<br>Onfigurat<br>dware                                                                                                    | Connectivit                                                                                        | y Dashboard<br>Span: wanpipe2<br>General Setting<br>Alarms:<br>Framing/Coding:<br>Channels:                                                                                                    | Reports<br>card 1<br>gs<br>ок<br>                                                                                                    | Settings                                                                                                    | م دهید:               | زير انجام      | Edit Wa<br>equip control in the second second s                                                                                                    | anp<br>بات پ                                                                                                    |
| Admin A<br>DAHDI Co<br>Digital Harr<br>Span<br>Sangoma Tec<br>card 0 [ 1]                                                                                      | Applications<br>Onfigurat<br>dware                                                                                                    | Connectivit<br>tion<br>Analog Hard                                                                 | y Dashboard<br>Span: wanpipe2<br>General Setting<br>Alarms:<br>Framing/Coding:<br>Channels:<br>Signaling:                                                                                                    | Reports           card 1           35           OK           CCS/HDB:           31/31 (E1)           PRI-CPE                                                                                                    | Settings<br>3/CRC4 -                                                                                                    | م دهید:               | زیر انجام<br>* | Edit Wa<br>eta i i i i i i i i i i i i i i i i i i i                                                                                                    | anp<br>بات پ                                                                                                    |
| Admin A<br>DAHDI Co<br>Digital Han<br>Sangoma Tec<br>card 0 [1]<br>Sangoma Tec                                                                                 | Applications<br>onfigurations<br>dware 4<br>chnologies - w                                                                                                    | Connectivit<br>tion<br>Analog Hard                                                                 | y Dashboard<br>Span: wanpipe2<br>General Setting<br>Alarms:<br>Framing/Coding:<br>Channels:<br>Signaling:<br>Switchtype:<br>Sync/Clock Source:                                                                                                    | Reports<br>card 1<br>35<br>OK<br>CCS/HDB:<br>31/31 (E1)<br>PRI-CPE<br>EuroISDN<br>0 •                                                                                                    | 3/CRC4 -                                                                                                    | م دهید:               | زير انجام      | Edit Wa<br>equip constraints of the second second seco                                                                                                    | anp<br>ات پ<br>ت                                                                                                    |
| Admin A<br>DAHDI Co<br>Digital Ham<br>Sangoma Tec<br>card 0 [1]<br>Sangoma Tec<br>card 1 [2]                                                                   | Applications<br>Onfigurat<br>dware                                                                                                    | Connectivit<br>tion<br>Analog Hard<br>anpipe1<br>anpipe2                                           | y Dashboard<br>Span: wanpipe2<br>General Setting<br>Alarms:<br>Framing/Coding:<br>Channels:<br>Signaling:<br>Switchtype:<br>Sync/Clock Source:<br>Line Build Out:                                                                                                    | CCS/HDB:<br>31/31 (E1)<br>PRI - CPE<br>EuroISDN<br>0 •<br>0 db (CSU                                                                                                    | 3/CRC4 •<br>                                                                                                    | م دهید:               | زير انجام<br>* | Edit Wa<br>equip constant of the second second                                                                                                    | anp<br>پ تات<br>ع                                                                                                    |
| Admin A<br>DAHDI Co<br>Digital Harr<br>Sangoma Tec<br>card 0 [ 1]<br>Sangoma Tec<br>card 1 [ 2]<br>Showing 1 to 2                                              | Applications<br>Onfigurations<br>(dware /<br>chnologies - w<br>chnologies - w<br>2 of 2 rows                                                                                                    | Connectivit<br>Lion<br>Analog Hard<br>anpipe1<br>anpipe2                                           | y Dashboard<br>Span: wanpipe2<br>General Setting<br>Alarms:<br>Framing/Coding:<br>Channels:<br>Signaling:<br>Switchtype:<br>Sync/Clock Source:<br>Line Build Out:<br>PRI Dialplan:<br>PRI Dialplan:                                                                                                    | Reports         card 1         35         OK         CCS/HDB:         31/31 (E1)         PRI - CPE         EuroISDN         0 +         0 db (CSU         National                                                                                                    | 3/CRC4 •<br>•<br>•<br>•<br>•<br>•                                                                                                    | م دهید:               | زير انجام      | Edit Wa<br>بورت دوم را نیز به صورت ر<br>و<br>Global Settings<br>System Settings<br>Modurobe Settings<br>Sangoma Settings<br>Sangoma Settings<br>Commercial Modules<br>Will Take Your<br>FreePBX Distro                                                                                                    | anp<br>پات پ                                                                                                    |
| Admin A<br>DAHDI Co<br>Digital Han<br>Sangoma Tec<br>card 0 [1]<br>Sangoma Tec<br>card 1 [2]<br>Showing 1 to 2                                                 | Applications<br>Onfigurat<br>dware A<br>chnologies - w<br>chnologies - w<br>2 of 2 rows                                                                                                    | Connectivit<br>tion<br>Analog Hard<br>anpipe1<br>anpipe2                                           | y Dashboard<br>Span: wanpipe2<br>General Setting<br>Alarms:<br>Framing/Coding:<br>Channels:<br>Signaling:<br>Switchtype:<br>Sync/Clock Source:<br>Line Build Out:<br>PRI Dialplan:<br>PRI Local Dialplan:<br>PRI Local Dialplan:                                                                                                    | Reports<br>card 1<br>35<br>OK<br>CCS/HDB:<br>31/31 (E1)<br>PRI - CPE<br>EuroISDN<br>0 db (CSU<br>National<br>National                                                                                                    | 3/CRC4 •<br>                                                                                                    | م دهید:               | زير انجام      | Edit Wa<br>equip Settings<br>System Settings<br>Modprobe Settings<br>Module Settings<br>Sangoma Settings<br>Commercial Modules<br>Will Take Your<br>FreePBX Distro<br>to the Next Level.                                                                                                    | anp<br>پ<br>عالت پ                                                                                                    |
| Admin A<br>DAHDI Co<br>Digital Han<br>Sangoma Tec<br>card 0 [1]<br>Sangoma Tec<br>card 0 [1]<br>Sangoma Tec<br>card 1 [2]<br>Showing 1 to 2                    | Applications<br>Onfigurations<br>dware 4<br>chnologies - w<br>chnologies - w<br>2 of 2 rows                                                                                                    | Connectivit<br>tion<br>Analog Hard<br>anpipe1<br>anpipe2                                           | y Dashboard<br>Span: wanpipe2<br>General Setting<br>Alarms:<br>Framing/Coding:<br>Channels:<br>Signaling:<br>Switchtype:<br>Sync/Clock Source:<br>Line Build Out:<br>PRI Dialplan:<br>PRI Local Dialplan:<br>PRI Local Dialplan:<br>PRI Exclusive:<br>Receive Gain <sup>@</sup>                                                                                                    | CCS/HDB:<br>31/31 (E1)<br>PRI - CPE<br>EuroISDN<br>0 -<br>0 db (CSU<br>National<br>National<br>0.0                                                                                                    | 3/CRC4 •<br>1/0-133 feet (DSX-1) •                                                                                                    | م دهید:               | زير انجام      | Edit Wa<br>ee, constant of the second second se                                                                                                    | anp<br>پات پ                                                                                                    |
| Admin A<br>DAHDI Co<br>Digital Han<br>Sangoma Tec<br>card 0 [ 1]<br>Sangoma Tec<br>card 1 [ 2]<br>Showing 1 to 2<br>Make sure to<br>Restart D                  | Applications<br>onfigurations<br>dware /<br>chnologies - w<br>chnologies - w<br>2 of 2 rows<br>o hit 'Apply Co<br>DAHDi & Aste                                                                                                    | Connectivit<br>tion<br>Analog Hard<br>anpipe1<br>anpipe2                                           | y Dashboard<br>Span: wanpipe2<br>General Setting<br>Alarms:<br>Framing/Coding:<br>Channels:<br>Signaling:<br>Switchtype:<br>Sync/Clock Source:<br>Line Build Out:<br>PRI Dialplan:<br>PRI Dialplan:<br>PRI Dialplan:<br>PRI Dialplan:<br>PRI Dialplan:<br>PRI Dialplan:<br>PRI Dialplan:<br>PRI Dialplan:<br>PRI Dialplan:<br>PRI Dialplan:<br>PRI Dialplan:<br>PRI Dialplan:<br>PRI Dialplan:                                                                                                    | Reports         card 1         gs         OK         CCS/HDB:         31/31 (E1)         PRI - CPE         EuroISDN         0          0 db (CSU         National         National         0.0         0.0                                                                                                    | Settings       3/CRC4       •       •       •       •       •       •       •       •       •                                                                                                    | م دهید:               | زير انجام      | Edit Wa<br>is Edit Wa<br>is concerned to the second<br>is concerned to the second<br>is concer                                                                                               | anp<br>پ ات<br>عالی                                                                                                    |
| Admin A<br>DAHDI Co<br>Digital Han<br>Sangoma Tec<br>card 0 [ 1]<br>Sangoma Tec<br>card 1 [ 2]<br>Showing 1 to 2<br>Make sure to<br>Restart D                  | Applications<br>Onfigurations<br>dware A<br>chnologies - w<br>chnologies - w<br>2 of 2 rows<br>2 of 2 rows<br>0 hit 'Apply Co<br>DAHDI & Aste                                                                                                    | Connectivit<br>tion<br>Analog Hard<br>anpipe1<br>anpipe2                                           | y Dashboard<br>Span: wanpipe2<br>General Setting<br>Alarms:<br>Framing/Coding:<br>Channels:<br>Signaling:<br>Switchtype:<br>Sync/Clock Source:<br>Line Build Out:<br>PRI Dialplan:<br>PRI Local Dialplan:<br>PRI Local Dialplan:<br>PRI Exclusive:<br>Receive Gain <sup>©</sup><br>Transmit Gain <sup>©</sup>                                                                                                    | Reports<br>card 1<br>35<br>OK<br>CCS/HDB:<br>31/31 (E1)<br>PRI - CPE<br>EuroISDN<br>0 db (CSU<br>National<br>National<br>0.0<br>0.0<br>(Reset Grow                                                                                                    | 3/CRC4 •<br>iv •<br>iv • •<br>iv • •<br>iv • •<br>iv • •<br>iv •<br>iv ·<br>iv •<br>iv ·<br>iv · | م دهید:               | زير انجام      | Edit Wa<br>Edit Wa<br>people Settings<br>System Settings<br>Modurobe Settings<br>Module Settings<br>Sangoma Settings<br>Commercial Modules<br>Will Take Your<br>FreePBX Distro<br>to the Next Level.                                                                                                    | anp<br>Juli<br>Juli<br>Santa<br>Santa<br>Sant |
| Admin A<br>DAHDI Co<br>Digital Harr<br>Sangoma Tec<br>card 0 [ 1]<br>Sangoma Tec<br>card 1 [ 2]<br>Showing 1 to 2<br>Make sure to<br>Restart D                 | Applications<br>Denfigurations<br>dware 4<br>chnologies - w<br>chnologies - w<br>2 of 2 rows<br>D hit 'Apply Co<br>DAHDI & Aster<br>2.11.1 Echo Ca                                                                                                    | Connectivit<br>tion<br>Analog Hard<br>anpipe1<br>anpipe2<br>nfig' if you've<br>risk<br>nceller: HW | y Dashboard                                                                                                    | Reports         card 1         gs         OK         CCS/HDB:         31/31 (E1)         PRI - CPE         EuroISDN         0 +         0 db (CSU         National         National         0.0         0.0         0.0         0.0                                                                                  | 3/CRC4 •<br>3/CRC4 •<br>1/(0-133 feet (DSX-1) •<br>•<br>•<br>•<br>•<br>•<br>•<br>•<br>•<br>•<br>•<br>•<br>•<br>•                                                                                                    | م دھيد:               | زير انجام      | Edit Wa<br>Edit Wa<br>Second Lizit is one of the second<br>System Settings<br>Modurobe Settings<br>Sangoma Settings<br>Sangoma Settings<br>Commercial Modules<br>Will Take Your<br>FreePBX Distro<br>to the Next Level.                                                                                                    | anp<br>پات پ                                                                                                    |
| Admin A<br>DAHDI Co<br>Digital Harr<br>Sangoma Tec<br>card 0 [ 1]<br>Sangoma Tec<br>card 1 [ 2]<br>Showing 1 to 2<br>Make sure to<br>Restart D                 | Applications<br>onfigurations<br>dware /<br>chnologies - w<br>chnologies - w<br>2 of 2 rows<br>o hit 'Apply Co<br>DAHDi & Aste<br>chill Echo Ca                                                                                                    | Connectivit<br>tion<br>Analog Hard<br>anpipe1<br>anpipe2<br>nfig' if you've<br>risk<br>nceller: HW | y Dashboard<br>Span: wanpipe2<br>General Setting<br>Alarms:<br>Framing/Coding:<br>Channels:<br>Signaling:<br>Switchtype:<br>Sync/Clock Source:<br>Line Build Out:<br>PRI Dialplan:<br>PRI Dialplan:<br>PRI Dia | Reports           card 1           35           OK           CCS/HDB:           31/31 (E1)           PRI - CPE           EuroISDN           0            0 db (CSU           National           0.0           0.0           0.0           0.0           0.0           0.0           0.0                              | Settings       3/CRC4       -       -       -       -       -       -       -       -       -       -       -       -       -       -       -       -       -       -       -       -       -       -       -       -       -       -       -       -       -       -       -       -       -       -       -       -       -       -       -       -       -       -       -       -       -       -       -       -       -       -       -       -       -       -       -       -       -       -       -       -       -       -       -       -       -       -                                                                                                    | ، دھيد:               | زير انجام      | Edit Wa<br>is Edit Wa<br>is construction<br>is construction<br>is | anp<br>پ الت<br>عالي                                                                                                    |
| Admin A<br>DAHDI Co<br>Digital Han<br>Sangoma Tec<br>card 0 [1]<br>Sangoma Tec<br>card 1 [2]<br>Showing 1 to 2<br>Make sure to<br>Restart D<br>AHDI Version: 2 | Applications<br>onfigurations<br>dware A<br>chnologies - w<br>chnologies - w<br>2 of 2 rows<br>o hit 'Apply Co<br>OAHDi & Aste<br>child a ster<br>child a ster | Connectivit<br>tion<br>Analog Hard<br>anpipe1<br>anpipe2<br>nfig' if you've<br>risk<br>nceller: HW | y Dashboard                                                                                                    | Reports           card 1           35           OK           CCS/HDB:           31/31 (E1)           PRI - CPE           EurolSDN           0 db (CSU           National           0.0           0.0           0.0           0.0           0.0           0.1           0.0           0.0           0.0           0.0 | Settings       3/CRC4                                                                                                    | م دهيد:               | زير انجام      | Edit Wa<br>Edit Wa<br>so constant of the second of the second                                                                                                    | anp<br>Julia Julia Ju                                                                                                    |
| Admin A<br>DAHDI Co<br>Digital Harr<br>Sangoma Tec<br>card 0 [ 1]<br>Sangoma Tec<br>card 1 [ 2]<br>Showing 1 to 2<br>Make sure to<br>Restart D                 | Applications<br>onfigurations<br>dware /<br>chnologies - w<br>chnologies - w<br>2 of 2 rows<br>o hit 'Apply Co<br>DAHDi & Aste<br>child a charter of the charter of the char                                                                                                    | Connectivit<br>tion<br>Analog Hard<br>anpipe1<br>anpipe2<br>nfig' if you've<br>risk<br>nceller: HW | y Dashboard<br>Span: wanpipe2<br>General Setting<br>Alarms:<br>Framing/Coding:<br>Channels:<br>Signaling:<br>Switchtype:<br>Syn/Clock Source:<br>Line Build Out:<br>PRI Dialplan:<br>PRI Dialplan:<br>PRI Dialplan:<br>PRI Dialplan:<br>PRI Dialplan:<br>PRI Dialplan:<br>PRI Dialplan:<br>PRI Dialplan:<br>PRI Dialplan:<br>PRI Dialplan:<br>PRI Dialplan:<br>PRI Dialplan:<br>PRI Dialplan:<br>PRI Dialplan:<br>PRI Dialplan:<br>PRI Sections<br>Group Settings<br>Group:<br>Context:<br>Used Channels:                                                                                                    | Reports           card 1           35           OK           CCS/HDB           31/31 (E1)           PRI - CPE           EuroISDN           0 •           0 db (CSU           National           •           0.0           0.0           0.0           0.0           0.0           0.10           0.10           0.10 | Settings       3/CRC4       -       -       -       -       -       -       -       -       -       -       -       -       -       -       -       -       -       -       -       -       -       -       -       -       -       -       -       -       -       -       -       -       -       -       -       -       -       -       -       -       -       -       -       -       -       -       -       -       -       -       -       -       -       -       -       -       -       -       -       -       -       -       -       -       -       -                                                                                                    | م دهید:<br>17         | زير انجام      | Edit Wa<br>is Edit Wa<br>is even of isoto even<br>isoto even<br>Global Settings<br>System Settings<br>Modurobe Settings<br>Sangoma Settings<br>Commercial Modules<br>Will Take Your<br>FreePBX Distro<br>to the Next Level.                                                                                                    | anp<br>پ تات<br>پ                                                                                                    |
| Admin A DAHDI Co Digital Har Span Sangoma Tec card 0 [ 1] Sangoma Tec card 1 [ 2] Showing 1 to 2 Make sure to Restart D AHDI Version: 2                        | Applications<br>onfigurations<br>dware /<br>chnologies - w<br>chnologies - w<br>2 of 2 rows<br>o hit 'Apply Co<br>DAHDi & Aste<br>chill Echo Ca                                                                                                    | Connectivit<br>tion<br>Analog Hard<br>anpipe1<br>anpipe2<br>nfig' if you've<br>risk<br>nceller: HW | y Dashboard<br>Span: wanpipe2<br>General Setting<br>Alarms:<br>Framing/Coding:<br>Channels:<br>Signaling:<br>Switchtype:<br>Sync/Clock Source:<br>Line Build Out:<br>PRI Dialplan:<br>PRI Dialplan:<br>PRI Dialpla                                                                                                    | Reports           card 1           35           OK           CCS/HDB           31/31 (E1)           PRI - CPE           EuroISDN           0 ~           0 db (CSU           National           ~           0.0           0.0           0.0           0.0           0.0           0.10           0.10           0.10 | Settings       3/CRC4       -       -       -       -       -       -       -       -       -       -       -       -       -       -       -       -       -       -       -       -       -       -       -       -       -       -       -       -       -       -       -       -       -       -       -       -       -       -       -       -       -       -       -       -       -       -       -       -       -       -       -       -       -       -       -       -       -       -       -       -       -       -       -       -       -       -                                                                                                    | م دهيد:<br>17<br>Save | زير انجام<br>× | Edit Wa<br>Edit Wa<br>periodic settings<br>System Settings<br>Modurobe Settings<br>Sangoma Settings<br>Commercial Modules<br>Will Take Your<br>FreePBX Distro<br>to the Next Level.                                                                                                    | anp<br>پ ال                                                                                                    |
| Admin A<br>DAHDI Co<br>Digital Han<br>Sangoma Tec<br>card 0 [1]<br>Sangoma Tec<br>card 1 [2]<br>Showing 1 to 2<br>Make sure to<br>Restart D                    | Applications<br>Onfigurations<br>dware /<br>chnologies - w<br>chnologies - w<br>2 of 2 rows<br>2 of 2 rows<br>2 ohit 'Apply Co<br>DAHDi & Aster<br>Chill Echo Ca                                                                                                    | Connectivit<br>tion<br>Analog Hard<br>anpipe1<br>anpipe2                                           | y Dashboard                                                                                                    | Reports                                                                                                    | Settings       3/CRC4                                                                                                    | م دهيد:<br>17<br>Save | cancel         | Edit Wa<br>Edit Wa<br>per settings<br>System Settings<br>Module Settings<br>Sangoma Settings<br>Commercial Modules<br>Will Take Your<br>FreePBX Distro<br>to the Next Level.                                                                                                    | anp<br>Julia<br>Julia<br>Santa<br>Santa<br>Sa |

نکته ۱: نوع سیگنالینگ پورت اول بر روی PRI\_NET و پورت دوم بر روی PRI\_CPE قرار داده شده است تا از طریق لینک Loop ارتباط دو پورت را با هم برقرار کنیم. به صورت نرمال برای ارتباط با لینک مخابرات، این تنظیم بر روی PRI\_CPE قرار داده می شود. نکته ۲: در بخش Framing/Coding حالت CRC4 را برای هر دو پورت قرار دادیم (در صورتی که فقط برای یک پورت فعال شود ارتباط برقرار نخواهد شد). این تنظیم نیز باید در هر دو طرف لینک، مشابه باشد. نکته ۳: بخش Group Settings که داخل عکس با رنگ نارنجی مشخص شده است برای ایجاد گروههای متفاوت برای ای

میباشد که در ایجاد ترانک DAHDI و Routeهایی که نوشته میشود می توان از این گروهبندیها استفاده کرد.

#### تنظيمات كارت آنالوگ:

تمامی تنظیمات ابتدایی برای کارتهای آنالوگ نیز مشابه میباشد. پس از راهاندازی سرور، در تب Angalog Hardware، لیست کارتهای آنالوگ نصب شده، نمایش داده خواهد شد.

| AHDI Configurati                                       | ion                                        |                                 |                                            |
|--------------------------------------------------------|--------------------------------------------|---------------------------------|--------------------------------------------|
| Digital Hardware An                                    | alog Hardware                              |                                 | Global Settings                            |
|                                                        |                                            | Search                          | System Settings                            |
|                                                        |                                            |                                 | Modprobe Settings                          |
| Туре                                                   | Ports                                      | Action                          | Module Settings                            |
| FXO Ports                                              | 5,6,7,8,9,10,11,12                         | Edit                            | Sangoma Settings                           |
| FXS Ports                                              | 3,4                                        | Edit                            |                                            |
| Showing 1 to 2 of 2 rows                               |                                            |                                 | Add Extra<br>Functionality<br>to your PBX. |
| Make sure to hit 'Apply Conf<br>Restart DAHDi & Asteri | fig' if you've made any changed befo<br>sk | ore Restarting DAHDi & Asterisk | Click Here                                 |
|                                                        |                                            |                                 | to Discover All<br>the Modules.            |

فیلدهای مربوط به کارتهای آنالوگ در این صفحه عبارتند از:

Type: نوع ماژولهای FXO و FXS را مشخص می کند.

Ports: شماره پورتهای مربوط به هر ماژول در این بخش نشان داده شده است.

Edit: تنظیمات مربوط به ماژول ها را می توان با کلیک بر روی گزینه ی Edit انجام داد که در ادامه توضیح داده می شود.

### تنظیم پورتهای FXO:

روی Edit در سطر مربوطه کلیک کنید:

| Digital Hardware Ar                                                                         | nalog Hardware                      |                                                                                                    | Global Settings                      |
|---------------------------------------------------------------------------------------------|-------------------------------------|----------------------------------------------------------------------------------------------------|--------------------------------------|
|                                                                                             | Ports                               | FXO Settings                                                                                                    | System Settings<br>Modprobe Settings |
| туре                                                                                        | Ports                               | Analog FXO Ports                                                                                                    | Module Settings                      |
| XO Ports                                                                                    | 5,6,7,8,9,1                         | Port 5 Settings:                                                                                                    | Sangoma Settings                     |
| FXS Ports                                                                                   | 3,4                                 | Signaling: 🥹 Kewl Start 👻                                                                                            |                                      |
| nowing 1 to 2 of 2 rows<br>Make sure to hit 'Apply Con<br><b>Restart DAHDi &amp; Asteri</b> | fig' if you've made an<br><b>sk</b> | Group:<br>Context:<br>from-analog<br>Port 6 Settings:<br>Signaling:<br>Kewl Start  Group:<br>Context:<br>from-analog | Commercial                           |
|                                                                                             |                                     | Save Cancel                                                                                                    | The state                            |
| l Version: 2.11.1 Echo Can                                                                  | iceller: HWEC                       | PBX FreePEX is a registered trademark of Sangona Technologies Inc.                                                   |                                      |

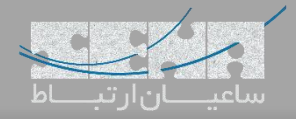

Signalling: در این بخش نوع سیگنالینگ مشخص می گردد که برای تمام پورتهای مربوط به ماژولها، روی Kewl Start قرار داده می شود. Group: با در نظر گرفتن شماره گروههای مختلف برای پورتها می توان آنها را گروه بندی نمود تا بعداً در تنظیمات دیگر مانند Outbound Settings از آن گروه بندی ها استفاده کرد. Context: از این Context برای تماس های ورودی استفاده خواهد شد که به صورت پیش فرض روی from-analog می باشد.

## تنظیمات پورتهای FXS:

روی Edit در سطر مربوطه کلیک کنید:

| Digital Hardware A                                    | alog Hardware                        | Analog FXS Ports Port 3 Settings: Signaling:  Kewl Start | Global Settings<br>System Settings |
|-------------------------------------------------------|--------------------------------------|----------------------------------------------------------|------------------------------------|
| Гуре                                                  | Ports                                | Group:      13 Port 4 Settings:                          | Modprobe Settings                  |
| FXO Ports                                             | 5,6,7,8,9,1                          | Signaling:  Kewl Start                                   | Sangoma Settings                   |
| EXS Ports                                             | 3,4                                  | Group:                                                   |                                    |
|                                                       |                                      | Save Cancel                                              | ×                                  |
| Make sure to hit 'Apply Con<br>Restart DAHDi & Asteri | fig' if you've made any<br><b>sk</b> | changed before Restarting DAHDi & Asterisk               | FreePBX<br>let freedom ring*       |

تنظیمات در این بخش مانند بخش قبلی بوده فقط در اینجا گروهبندی پورتهای FXS روی گروه ۱۳ قرار داده شده و از گروه پورت های FXO جدا شده است.

پس از انجام تنظیمات روی گزینه ی Save کلیک کرده و پس از Reboot از صحت کانفیگ کارت اطمینان حاصل نمایید.

در FreePBX برای بررسی اینکه کارتهای دیجیتال/ آنالوگ به درستی کانفیگ شده و آماده ی استفاده باشند باید وارد مسیر Reports در Asterisk Info کلیک نمایید:

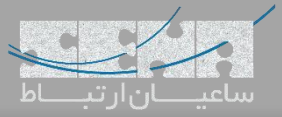

#### Asterisk Info

| ndi            |               |          |               |         |           |             |   | Registries      |
|----------------|---------------|----------|---------------|---------|-----------|-------------|---|-----------------|
| AHDi Channels  |               |          |               |         |           |             |   | Channels        |
|                |               |          |               |         |           |             |   | Peers           |
| Chan Extension | Context       | Language | MOH Interpret | Blocked | State     | Description |   | Chan_Sip Info   |
| pseudo         | default       |          | default       |         | In Servic | e           |   |                 |
| 3              | from-internal | fa       | default       |         | In Servic | e           |   | Chan_PJSip Info |
| 4              | from-internal | fa       | default       |         | In Servic | e           |   |                 |
| 5              | from-analog   | fa       | default       |         | In Servic | e           |   | IAX Info        |
| 6              | from-analog   | fa       | default       |         | In Servic | e           |   |                 |
| 7              | from-analog   | fa       | default       |         | In Servic | e           |   | Conferences     |
| 8              | from-analog   | fa       | default       |         | In Servic | e           |   |                 |
| 9              | from-analog   | fa       | default       |         | In Servic | e           |   | Subscriptions   |
| 10             | from-analog   | fa       | default       |         | In Servic | e           |   |                 |
| 11             | from-analog   | fa       | default       |         | In Servic | e           |   | Voicemail Users |
| 12             | from-analog   | fa       | default       |         | In Servic | e           |   | Queues          |
|                |               |          |               |         |           |             | • | Queues          |
|                |               |          |               |         |           |             |   | Dahdi           |
|                |               |          |               |         |           |             |   | Full Penort     |

همانطور که داخل تصویر در بخش Dahdi Channels نمایش داده شده، تمامی پورتهای FXO و FXS کانفیگ شده و در دسترس می باشند. همچنین State پورت ها در حالت In Service میباشد.

اگر تنظیمات کارت دیجیتال سنگوما انجام شده باشد، در این صفحه در بخش Dahdi PRI Spans هم میتوان خروجیهای مربوطه به پورتهای دیجیتال کارت را مشاهده نمود.